# Kurzanleitung Brockhaus in ukrainischer Sprache

### Browsers: https://auth.brockhaus.de/login

Oder über unseren Online-Katalog - Online-Angebote - Online-Lexika – Brockhaus – Anmeldung

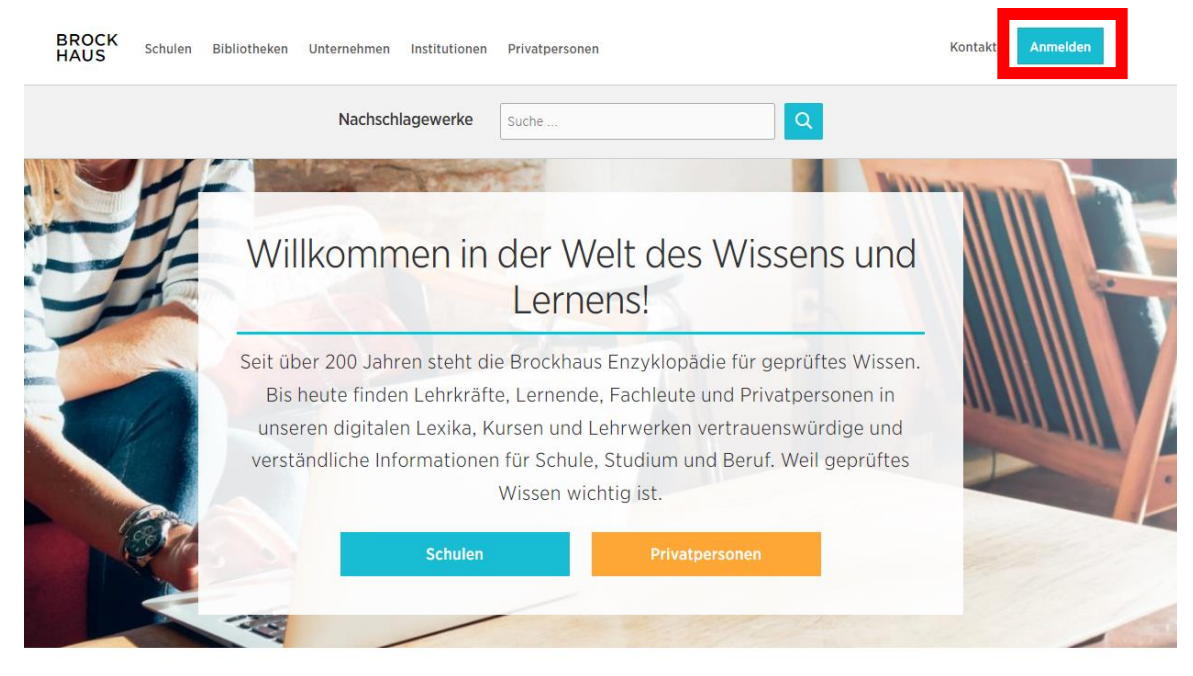

#### Institution= Stadtbibliothek Radolfzell

#### ! Achtung: Ausweis muss gültig sein!

**Benutzername** = Lesernummer auf dem Bibliotheksausweis

(Rückseite Bibliotheksausweis 0000...)

Passwort = Geburtsdatum (TT.MM.JJJJ)

|                                         |                             | Institution                |   |
|-----------------------------------------|-----------------------------|----------------------------|---|
| BROCK<br>HAUS<br>Anmelden bei Brockhaus |                             | Stadtbibliothek Radolfzell |   |
|                                         |                             | Bibliotheksausweisnummer   |   |
| E-Mail / Benutzername                   |                             | 00001234567                |   |
| E-Mail / Benutzername                   | 🟛 Login mit Büchereiausweis | Passwort                   |   |
| Passwort Passwort                       | 👸 Login mit Shibboleth      | LILL.MM.TT                 | Ŕ |
| Passwort speichern Passwort vergessen?  | Mit Microsoft anmelden      | Passwort speichern         |   |
| Login                                   | G Mit Google anmelden       | Login                      |   |

## Kurzanleitung Brockhaus in ukrainischer Sprache

- 1) Eingabe eines Begriffs in deutscher Sprache
- 2) Auswahl Enzyklopädie oder Jugendlexikon
- 3) Auswahl Plastischer Reader

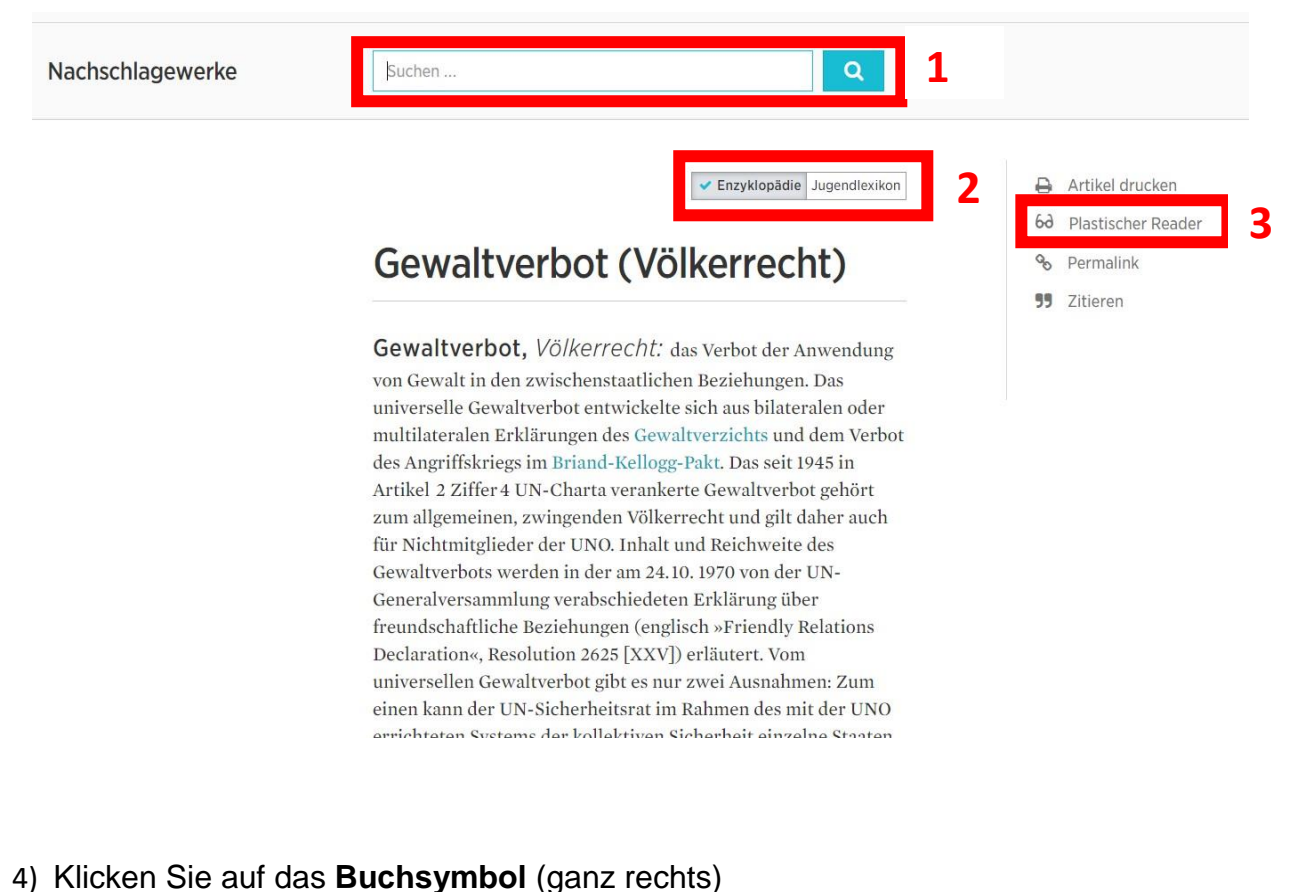

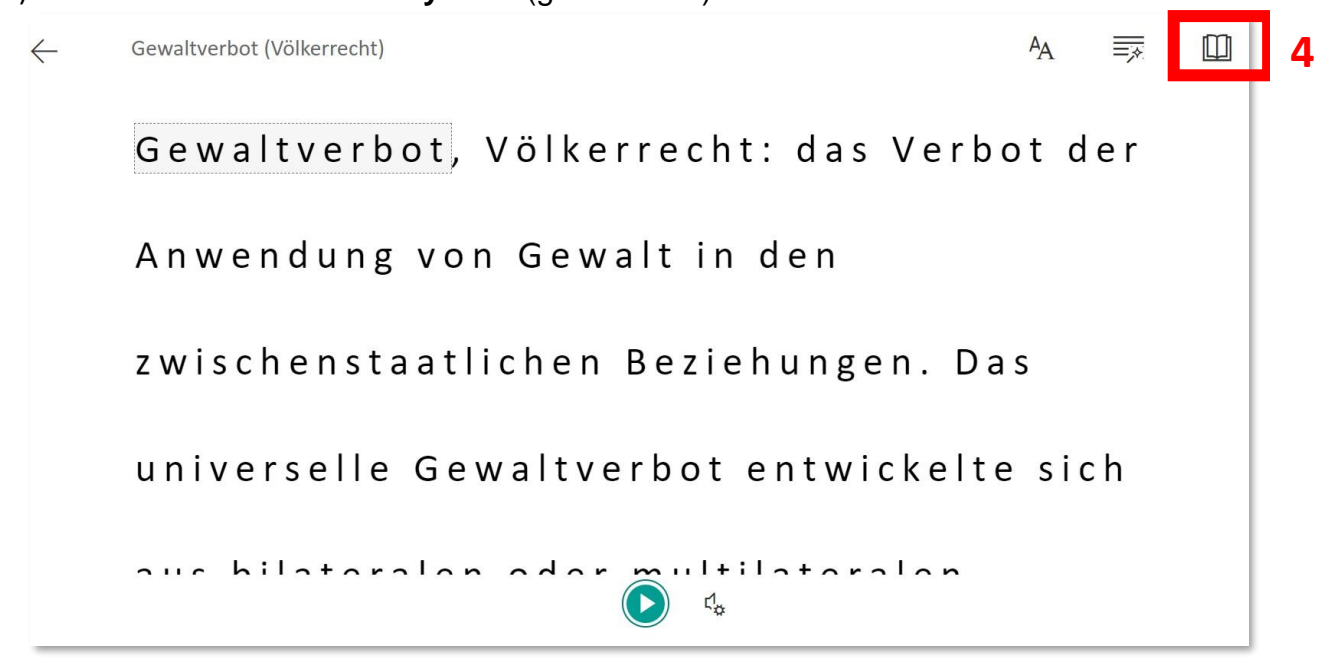

## Kurzanleitung Brockhaus in ukrainischer Sprache

### 5) Wählen Sie Sprache und Dokument aus

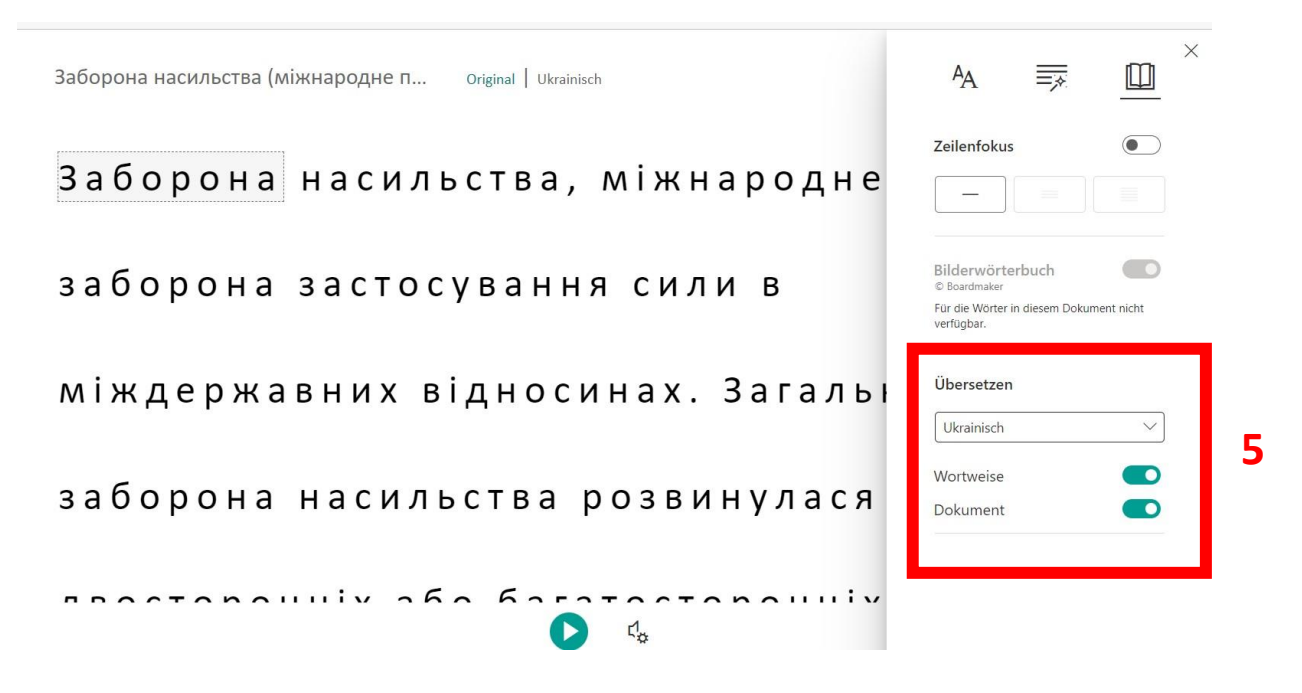